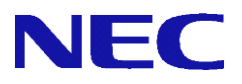

# **SG v8.0 SG v8.0**

# ポートミラーリング機能 説明書

NEC 2015 年 11 月 2 版

All Rights Reserved, Copyright(C) 2015 NEC Corporation

# 目次

| 1. | はじ  | めに1     | l |
|----|-----|---------|---|
|    | 1.1 | 本書について1 |   |
|    | 1.2 | 用語説明1   |   |
|    | 1.3 | 機能概要1   |   |
| 2. | 使用  | ]方法     | } |
|    | 2.1 | 設定の流れ   | } |
|    | 2.2 | 画面での確認  | 3 |
| 3. | 仕様  | ŧ       | 5 |
|    | 3.1 | コマンド    | ; |
| 4. | 注意  | ・制限事項7  | , |

### 1. はじめに

#### 1.1 本書について

本手順書は、SG シリーズのポートミラーリング機能の設定手順書です。

#### 1.2 用語説明

本書で使用するポートミラーリング機能に関する用語を表 1.2-1 に示します。

| 用語     | 説明                   |
|--------|----------------------|
| 監視ポート  | 監視対象であり、トラフィックのコピー元と |
|        | なるポート。               |
| ミラーポート | トラフィックのコピー先となるポート。   |
| 標準ポート  | 監視ポートと通信を行うポート。監視ポート |
|        | と標準ポートの間を流れるトラフィックを、 |
|        | ミラーポートにコピーすることができます。 |

表 1.2-1 ポートミラーリングの用語説明

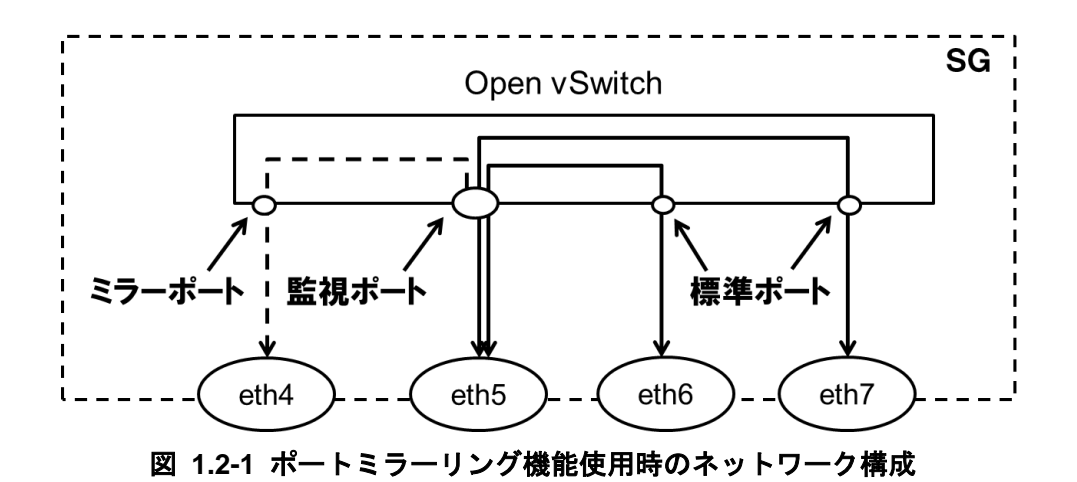

図 1.2-1 において、eth4 がミラーポート、eth5 が監視ポート、eth6 と eth7 が標準ポートです。そのため、 eth5-eth6 間、eth5-eth7 間を流れるトラフィックを eth4 にコピーすることが可能です。

#### 1.3 機能概要

ポートミラーリング機能は、あるインタフェースが送受信するトラフィックを、別のインタフェース にコピーする技術です。コピーしたトラフィックを、ミラーポートに接続した外部装置で受信すること で、トラフィックの監視を行うことができます。本製品では、オープンソースの仮想スイッチソフトウ ェア「Open vSwitch」を用いてポートミラーリングを行います。仮想スイッチを用いてポートミラーリ ングを行うためには、通信を行う物理ネットワークインタフェース(標準ポート)とポートミラーリング したトラフィックを流す物理ネットワークインタフェース(ミラーポート)を仮想スイッチのポートに登 録し、ポートミラーリングの設定を行います。本製品では、監視ポートと標準ポート間を流れるトラフ ィックをミラーポートに対して出力することができます。図 1.3-1 は、本機能を使用した場合のネット ワーク構成例を表しています。

※SG 宛に送信されたトラフィック、SG から送信されるトラフィックをミラーリングすることはできま せん。例えば、SG の Management Console にアクセスした際や、Web キャッシュサーバを介した通 信を行った際のトラフィックをミラーリングすることはできません。 ※ミラーポートに対して、IP アドレスを割り当てることはできません。

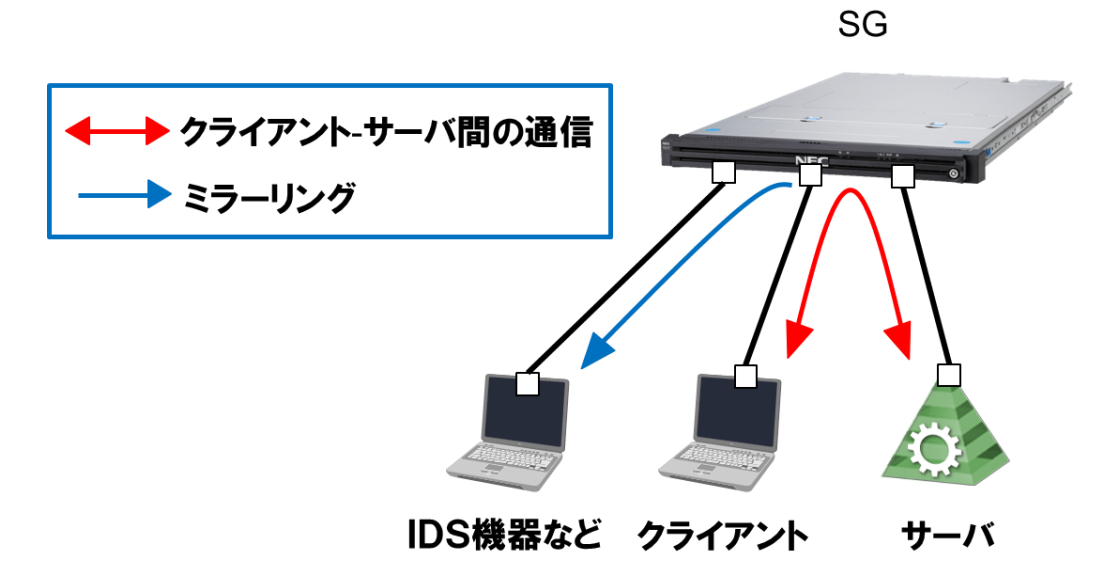

図 1.3-1 ポートミラーリング使用時のネットワーク構成例

## 2. 使用方法

#### 2.1 設定の流れ

ポートミラーリング機能を利用するための設定方法について説明します。本機能はコマンドラインかつ root ユーザでのみ設定が可能です。以下の流れで設定を行います。

本機能では、1 つの監視ポートに対して、ミラーポートを2 つまで設定することが可能です。ポートミラ ーリング設定は sg\_mirror コマンドの--add オプションを使用します。eth0 以降の全てのネットワークインタ フェースを監視ポート、標準ポートに指定できますが、eth0、eth1 をミラーポートに指定することはできま せん。sg\_mirror コマンドの仕様は 3.1 章をご参照ください。

下記は、eth0、eth1 間で通信をする場合に、eth0 を監視ポート、eth2 をミラーポートに設定して、eth0 の通信を eth2 で監視する場合のコマンドの実行例です。

/opt/necfws/bin/sg\_mirror --add --m=eth2 --s=eth0 --d=eth1

また、すでに1つの監視ポートに対してミラーポートを1つ設定している際に、同一の監視ポートに対し て別のミラーポートを追加で設定することも可能です。下記は、eth0:監視ポート、eth1:標準ポート、eth2: ミラーポートというポートミラーリング設定をしている際に、追加で eth0 のトラフィックを eth3 にミラー リングする場合のコマンドの実行例です。

/opt/necfws/bin/sg\_mirror --add --m=eth3 --s=eth0 --d=eth1

本機能は仮想ファイアウォール機能と併用することが可能です。すでに仮想ファイアウォールで使用して いるネットワークインタフェースに対して、本機能の設定を行う場合、--s オプションでは仮想ファイアウォ ールで使用しているインタフェースを指定し、--m オプションでは仮想ファイアウォールで使用していない インタフェースを指定してください。下記は、vsg1 という名前の仮想ファイアウォールが eth4 と eth5 を使 用している際に、eth4 の通信を eth6 にミラーリングする場合のコマンドの例です。

/opt/necfws/bin/sg\_mirror --add --m=eth6 --s=eth4

本機能では、下記の条件を満たすネットワークインタフェースを使用することができません。

- bonding インタフェースである
- slave インタフェースである
- 他のポートミラーリング機能で使用している
- VLAN ありの仮想ファイアウォールで使用している

#### 2.2 画面での確認

ポートミラーリング機能で使用しているネットワークインタフェースを Management Console から確認 できます。

- (1) システム管理者で Management Console にログインします。
- (2) ツリーメニュー上部のプルダウンから[Administrator]を選択します。
- (3) ツリーメニューの[システム]のリンクをクリックします。
- (4) [システム状態]テーブルの[インタフェース一覧]ボタンをクリックします。

| SG3600LM                                                                                                    | 1 Ver8.0.0 @ sg.com                                                                                                    | ァウト |  |  |  |  |
|----------------------------------------------------------------------------------------------------|----------------------------------------------------------------------------------------------------|-----|--|--|--|--|
| モニター<br>設定                                                                                                    |                                                                                                    |     |  |  |  |  |
| [ファイアウォール]                                                                                                    | システム                                                                                                    |     |  |  |  |  |
| Administrator -                                                                                                    | ୬ステム                                                                                                    | ,ブ] |  |  |  |  |
| <ul> <li>▶ 〒 フェイアウォール</li> <li>▶ サービス</li> <li>▶ サービス</li> <li>▶ サービス</li> <li>▶ サンステム<br/>・ サンステム<br/>・ サン<br/>・ サン<br/>・ サン<br/>・ サン<br/>・ サン<br/>・ サン<br/>・ サン<br/>・ サン<br/>・ サン<br/>・ サン<br/>・ サン<br/>・ サン<br/>・ サン<br/>・ サン<br/>・ サン<br/>・ サン<br/>・ サン<br/>・ サン<br/>・ サン<br/>・ サン<br/>・<br/>・<br/>・</li></ul> | システム状態<br>CPU/メモリ使用状況…<br>プロセス実行状況…<br>ネットワーク相構状況…<br>ネットワーク経路状況…<br>ネットワーク経路状況…<br>ネットワーク経路状況…<br>ネットワーク経路状況…<br>ネットワーク経路状況…<br>ネットワーク経路状況…<br>ネットワーク経路状況…<br>ネットワーク経路状況…<br>ホットワーク経路状況…<br>ホットワーク経路状況…<br>ホットワーク経路状況…<br>ホットワーク経路状況…<br>ホットワーク経路状況…<br>ホットワーク経路状況…<br>ホットワーク経路状況…<br>ホットワーク経路状況…<br>ホットワーク経路状況…<br>ホットワーク経路状況…<br>ホットワーク経路状況…<br>ホットワーク経路状況…<br>ホットワーク経路状況…<br>ホットワーク経路状況…<br>ホットワーク経路状況…<br>ホットワーク経路状況…<br>ホットワーク接路状況…<br>ホットワーク接路状況…<br>ホットワーク接路状況…<br>ホットワーク接路状況…<br>ホットワーク接路状況…<br>ホットワーク接路状況…<br>ホットワーク接路状況…<br>ホットワーク接路状況…<br>ホットワークを見たる<br>ホットワーク接路状況…<br>ホットワーク接路状況…<br>ホットワーク接路状況…<br>ホットワーク接路状況…<br>ホットワーク接路状況…<br>ホットワーク接路状況…<br>ホットワーク接路状況…<br>ホットワーク接路状況…<br>ホットワーク接路状況…<br>ホットワーク接路状況…<br>ホットワーク接路状況…<br>ホットワーク接路状況…<br>ホットワーク接路状況…<br>ホットワーク接路状況…<br>ホットワーク接路 |     |  |  |  |  |
|                                                                                                    | <ul> <li>■ システム管理</li> <li>「バッグアップリストア…</li> <li>ログ管理…</li> </ul>                                                                                                    |     |  |  |  |  |
|                                                                                                    | oyslot監視         設定確認           時刻設定         ブリッジ構築支援           ドメイン情報         rootパスワード変更           SSLE別書管理         権限委譲                                                                                                    |     |  |  |  |  |
|                                                                                                    | ■ その他<br>ジステム情報<br>パウットキャブチャ<br>ジリアルボート設定                                                                                                    |     |  |  |  |  |

(5) [インタフェースー覧]テーブルの[ポートミラーリング]の列で、ネットワークインタフェースがポートミラ ーリング機能で現在使用中であるか、使用していない場合は使用できるかを確認できます。

| ター 設定                                |                      |      |                     |             |           |
|--------------------------------------|----------------------|------|---------------------|-------------|-----------|
| イアウォール]                              | 1                    |      | インタフェー              | -ス一覧        |           |
| ministrator 💌                        | <u>システム</u> > インタフェー | -ス一覧 |                     |             |           |
| <b>同</b> ファイアウォール                    | ■ インタフェース-           | 一覧   |                     |             |           |
| 🍋 <u>サービス</u>                        | インタフェース              | 状態   | 仮想ファイアウォール          | リンクアグリゲーション | ボートミラーリング |
| <u>ゆ バッケージ</u>                       | eth0                 | UP   | ×                   | ×           | ×         |
| 3 2274                               | eth1                 | UP   | ×                   | ×           | ×         |
| ▶ 😳 ジステム10版<br>▶ 💽 システム管理<br>▶ 🖸 その他 | eth2                 | UP   | nec-SG-01           | ×           | 0         |
|                                      | eth3                 | UP   | nec-SG-01           | ×           | 0         |
| 同 仮想ファイアウォール                         | eth4                 | UP   | O(VLAN:×)           | eth4 b      | ×         |
| 基本設定                                 | eth5                 | UP   | O(VLAN:×)           | eth4 b      | ×         |
| <u>ディスク</u><br>リエートボッテキンク            | eth6                 | UP   | 0                   | 0           | 0         |
|                                      | eth7                 | UP   | 0                   | 0           | 0         |
|                                      | eth8                 | UP   | 0                   | 0           | 0         |
|                                      | eth9                 | UP   | nec-SG-02,nec-SG-03 | ×           | ×         |

各項目の説明は表 2.2-1 の通りです。

| 項目         | 説明                           |
|------------|------------------------------|
| インタフェース    | 作成した物理ネットワークインタフェース、及び       |
|            | bonding インタフェースを表示します。       |
| 状態         | ネットワークインタフェースが起動している場合は      |
|            | Up、 停止している場合は Down、状態が不明な場合は |
|            | UNKNOWN と表示します。              |
| 仮想ファイアウォール | ネットワークインタフェースを仮想ファイアウォール     |
|            | で使用している場合、対応する仮想ファイアウォール     |
|            | 名を表示します。                     |
|            | 1 つのネットワークインタフェースを、VLAN を使用し |
|            | た複数の仮想ファイアウォールで使用している場合      |
|            | は、カンマ区切りで表示します。              |
|            | VLAN を使用する仮想ファイアウォールでは使用でき   |
|            | 「ず、VLAN を使用しない仮想ファイアウォールでは使  |

表 2.2-1 インタフェース一覧の項目の概要

All Rights Reserved, Copyright(C) 2015 NEC Corporation

|             | 用できる場合は、「○(VLAN:×)」と表示します。    |
|-------------|-------------------------------|
| リンクアグリゲーション | ネットワークインタフェースを slave インタフェース  |
|             | として登録している場合、対応する bonding インタフ |
|             | ェース名を表示します。                   |
| ポートミラーリング   | ネットワークインタフェースをポートミラーリング機      |
|             | 能で使用している場合、対応する仮想スイッチ名を表      |
|             | 示します。 監視ポートには(監視)、ミラーポートには    |
|             | (ミラー)が、仮想スイッチ名の後ろに付きます。       |

# 3. 仕様

#### 3.1 コマンド

本機能では、表 3.1-1 に示すコマンドを提供します。

| コマンド名 | sa mirror                                                       |                                                                      |                                        |  |  |  |
|-------|-----------------------------------------------------------------|----------------------------------------------------------------------|----------------------------------------|--|--|--|
| 格納堤所  | /opt/necfws/bin                                                 |                                                                      |                                        |  |  |  |
| コマンド  | sq mirroraddm=mirror port1 [ mirror port2]s=srcd=dst1 dst2 dst3 |                                                                      |                                        |  |  |  |
| は、シー  | del mirror port                                                 | g_initiondedini=mitror_port [ ;mitror_port2 ]s=srcd=dstr ;dstz;dsts; |                                        |  |  |  |
|       | list mirror port                                                |                                                                      |                                        |  |  |  |
|       | restore                                                         |                                                                      |                                        |  |  |  |
|       | heln                                                            |                                                                      |                                        |  |  |  |
|       |                                                                 | 仮相てく                                                                 | 、<br>ッチのポート(src と dst1 dst2 dst3 )問の通信 |  |  |  |
|       | m-mirror1 [ mirror2]                                            | におい                                                                  | ア src の入出力を別のポート(mirror port1          |  |  |  |
|       |                                                                 |                                                                      | port2 NC ミラーリング l ます 仮相スイッチタ           |  |  |  |
|       | d-det1 det2 det3                                                | (+ 白動 7                                                              |                                        |  |  |  |
|       |                                                                 |                                                                      |                                        |  |  |  |
|       | │<br>│※「-」け半角スペースで代田                                            | 利じてく<br>相ポート                                                         | 、 アー・アーン ひんとしている はに、 向 の 血             |  |  |  |
|       |                                                                 | レキョー                                                                 |                                        |  |  |  |
|       | מחני ו                                                          |                                                                      | - こゝ。<br>│ ミラーポートと│ て登録する物理なットローク      |  |  |  |
|       |                                                                 |                                                                      | インタフェース名を指定します。登録できるイ                  |  |  |  |
|       |                                                                 |                                                                      | ンタフェース数は最大で2つとします。仮想フ                  |  |  |  |
|       |                                                                 | m                                                                    | アイアウォールで使用されているインタフェー                  |  |  |  |
|       |                                                                 |                                                                      | スを指定することはできない。2つ指定する場                  |  |  |  |
|       |                                                                 |                                                                      | 合はカンマ区切りで指定します。                        |  |  |  |
|       |                                                                 |                                                                      | 監視ポートとして登録する物理ネットワークイ                  |  |  |  |
|       |                                                                 |                                                                      | ンタフェース名を指定します。本機能を仮想フ                  |  |  |  |
|       |                                                                 | S                                                                    | アイアウォールで使用する場合は、仮想ファイ                  |  |  |  |
|       |                                                                 |                                                                      | アウォールで使用しているインタフェースを指                  |  |  |  |
|       |                                                                 |                                                                      | 定します。登録できるインタフェース数は1つ                  |  |  |  |
|       |                                                                 |                                                                      | とします。                                  |  |  |  |
|       |                                                                 |                                                                      | 標準ポートとして登録する物理ネットワークイ                  |  |  |  |
|       |                                                                 |                                                                      | ンタフェース名を指定します。1 つ以上のネッ                 |  |  |  |
|       |                                                                 |                                                                      | トワークインタフェースをカンマ区切りで指定                  |  |  |  |
|       |                                                                 | d                                                                    | します。仮想ファイアウォールで使用する場合                  |  |  |  |
|       |                                                                 |                                                                      | は、本オプションを使用することができない。                  |  |  |  |
|       |                                                                 |                                                                      | すでに本機能で使用しているインタフェースを                  |  |  |  |
|       |                                                                 |                                                                      | 指定する必要はありません。                          |  |  |  |
|       | del mirror_port                                                 | 指定した                                                                 | :ミラーポートに関する設定を削除します。                   |  |  |  |
|       | list [mirror_port]                                              | 指定したネットワークインタフェースのポートミラー                                             |                                        |  |  |  |
|       |                                                                 | ング設定                                                                 | ミを表示します。ポートを指定しなかった場合は                 |  |  |  |
|       |                                                                 | 全てのネ                                                                 | <b>、</b> ットワークインタフェースのポートミラーリン         |  |  |  |
|       |                                                                 | グ設定を                                                                 | 表示します。                                 |  |  |  |
|       | restore                                                         | バックアップファイルからポートミラーリング設定                                              |                                        |  |  |  |
|       |                                                                 | 元します                                                                 | •<br>•                                 |  |  |  |
|       | help                                                            | 簡単な〓                                                                 | 1マンドの使用方法(usage)を標準出力に出力し              |  |  |  |
|       |                                                                 | ます。                                                                  |                                        |  |  |  |

表 3.1-1 ポートミラーリング機能のコマンド仕様

# 4. 注意・制限事項

● ポートミラーリングで使用しているインタフェースでは、ブリッジ接続は利用できません。

以上